Single Channel Strain Gauge / Load Cell SDI-12 and RS485 Interface Card

IKEYNES ONTROLS

**OEM Customised Product** 

Last Updated Sept 1 2021

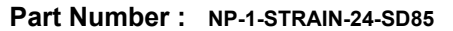

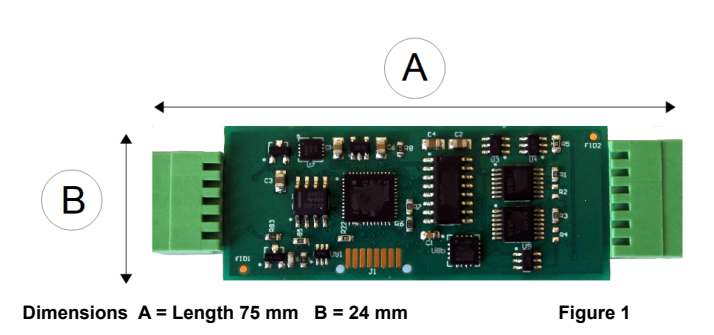

The NP-1-STRAIN-24-SD85 is an intelligent general purpose strain gauge interface card suitable for direct connection to strain gauges and load cells. The device can be connected to any suitable device supporting the SDI-12 network and is fully integrated into the free Keynes Controls Q-LOG Data Display and Recording Software ..

The card has an SDI-12 and RS485 port which are User selectable using industry standard configuration commands.

The NP-1-STRAIN-24-SD85 is User Programmable and can supply results in both raw or engineering unit format. A precision temperature sensor input is supplied for applications when compensation is required.

The sensor monitors the bridge excitation during the measurement and compensates automatically for any excitation variation during the data conversion process. The D0 and D1 commands can be User set to return any device parameter.

# **OEM Applications**

The NP-1-STRAIN-24-SD85 PCB can be supplied customised for third party applications. Contact Keynes Controls for more details.

#### Sensor Port View looking into the Port

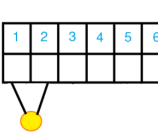

Pin-out Sensor Input Port

| 1 | + Thermistor |
|---|--------------|
| 2 | - Thermistor |
| 3 | Gnd          |
| 4 | + Vin        |
| 5 | - Vin        |
| 6 | Excitation   |

Fig 2

#### **Network Port** View looking into the Port

| 1 | 2 | 3 | 4 | 5 |
|---|---|---|---|---|
|   |   |   |   |   |

Fig 3

**Pin-out Sensor Input Port** 

| 1 | Gnd     |
|---|---------|
| 2 | +12     |
| 3 | RS485 - |
| 4 | RS485 + |
| 5 | SDI-12  |

#### Temperature Measurement

The card supports the installation of type thermistor sensor input. The default calibration factors are factory set.

#### **OEM Applications**

This card can be modified for OEM applications. Contect Keynes Controls for further details.

# **Features**

Support for 120 to 4 K Ohm Gauges User Defined Parameter Strings D0 and D1. External bridge completion **Precision Temperature Sensor - User Defined User Programmable Scaling Factors** SDI-12 & RS485 Digital Communications Extended SDI-12 Address Support: 0-9, a-z 24 Bit ADC Analogue Input Low Power - Minimised self heating effect **Engineering and Raw Data Values** Free Applications Software - Q-LOG Software **Multi-Variable Calibration Options** 2.5 mm Pluggable Terminal Block Connection

The card has been designed for operation in harsh environments and still has the ability to be easily installed in the field.

No special installation tools or plugs are required simply since all signal and sensor cables simply push into the cable clamps mounted on the front and back of the unit.

# Installation

Connect the NP-1-STRAIN-24-SD85 card as close as is practically possible to the sensor in order to minimise electrical noise. An optional IP-65 enclosure is available with this product.

# **Free Applications Software**

The card is supplied with the Q-LOG application software. Q-LOG can be used for Configuration changes, Test Measurement and data Recording.

The Q-LOG software can be downloaded at: http://kevnes-controls.com/Download/QLogSetup50\_21mav2020.zip

Image is for marketing purposes only The supplied card may differ slightly from the image below.

A = Network Port B = Sensor Port

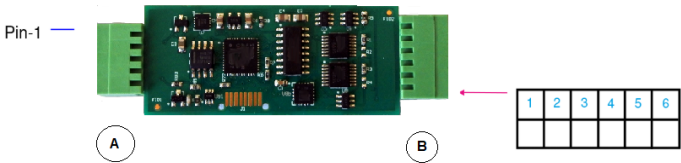

Figure 4

# **Cable Entry - Fast Connection**

The NP-1-STRAIN-24-SD85 card uses the 2.5 mm pluggable terminal blocks to connect the sensor and network signals to the card.

5 Way Pluggable Terminal Block

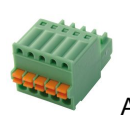

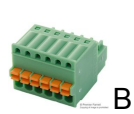

6 Way Pluggable Terminal Block Sensor Connection

Network Connection

Single Channel Strain Gauge / Load Cell SDI-12 and RS485 Interface Card

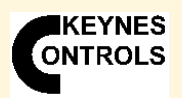

# **SDI-12 Network**

Figure A below demonstrates how to connect multiple NP-1-STRAIN-24-SD85 cards on a SDI-12 digital network. Each card must have a unique ID number assigned (Address) in order to operate correctly. The SDI-12 network uses a simple three wire low speed application

## Multiple Device SDI-12 Network Connection - Figure 7

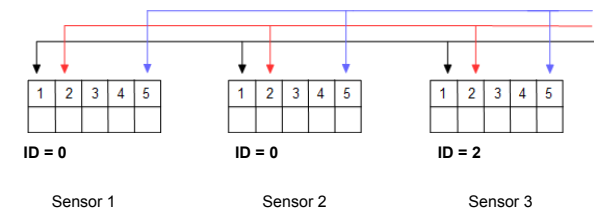

#### Multiple Device RS485 Network Connection - Figure 8

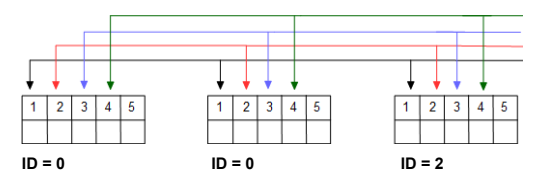

# **Bridge Zero Offset Correction**

The Single NP-1-STRAIN-24-SD85 sensor does not zero correct the bridge and assumes the User will correct the error in post processing of the data. Mean value correction of the measurements is used for bridge zero correction.

# Temperature coefficient of Gage Factor (TCGF)

This is the change of sensitivity of the device to strain with change in temperature. This can be compensated for in the calibration equations but it is recommended to be post process corrected in any data analysis.

| For the strain gauge:<br>aXCA0 - offset                                                                                                    | Standard Formulae                                                                                                    | Quarter Bridge Circuit                                                                                                    | Parameters                                                                                         |  |  |
|----------------------------------------------------------------------------------------------------|----------------------------------------------------------------------------------------------------|----------------------------------------------------------------------------------------------------|----------------------------------------------------------------------------------------------------|--|--|
| aXCA1 - scale<br>Output = offset + (scale * reading) reading is in mV/V                                                                                                    | Quarter Bridge                                                                                                    |                                                                                                    | <b>A</b> = Strain Gauge<br><b>B</b> = Lead Resistance                                              |  |  |
| For the temperature:<br><b>aXT110</b> - thermistor ref temperature (default 25 Deg C)<br><b>aXT1R0</b> - resistance reference (default 3 K Ohm)                                 | temperature:<br><b>b</b> - thermistor ref temperature (default 25 Deg C)<br><b>c</b> - resistance reference (default 3 K Ohm)<br><b>c</b> - resistance reference (default 3 K Ohm)<br><b>c</b> - reference (default 3 K Ohm)<br><b>c</b> - resis |                                                                                                    | C = Measurement<br>$R_s =$ Bridge Resistor                                                         |  |  |
| aXT1ST0       - thermistor 'A' factor         aXT1ST1       - thermistor 'B' factor         aXT1ST2       - thermistor 'C' factor         aXT1ST3       - thermistor 'D' factor | Half Bridge                                                                                                    | 3 Wire Half Bridge Circuit                                                                                                    | $\mathbf{\hat{E}} = \underline{4 \times \text{Measurement}}_{(\text{GF}).(\text{N}),\text{E}_{x}}$ |  |  |
| General use:                                                                                                    | <b>ξ</b> = <u>2 x.C</u><br>GF                                                                                                    |                                                                                                    | $\mathbf{\hat{E}}$ = Strain                                                                        |  |  |
| 0D0! - retrieve results<br>aquae output, temperature, gauge mv/v                                                                                                    | Full Bridge                                                                                                    | Half Bridge Circuit                                                                                                    | E <sub>x</sub> = Bridge Excitation<br>N = Number effective arms.<br>GF = Gauge Factor              |  |  |
| SDI12 Communications<br>1200 B, 7 Data, N Parity, 1 Stop<br>RS-485 Communications<br>1200 B, 7 Data, Even Parity, 1 Stop                                                        | <b>ε</b> = <u>2 x.C</u><br>GF                                                                                                    |                                                                                                    |                                                                                                    |  |  |
|                                                                                                    |                                                                                                    | View looking into the sensor port. Fig 11                                                                                                    |                                                                                                    |  |  |
| Assign Return Order of the Measurements                                                                                                    | Output Parameters Order                                                                                                    |                                                                                                    |                                                                                                    |  |  |
| aXCSTR0,ABC! where a = ID Number<br>D0 / D1 Output Parameters<br>A = Calibrated Output<br>B = Calibrated Output                                                                 | The NP-1-STRAIN card supports individually configured output strings for the parameters D0 and D1. The Q-LOG Software can be used to select the order of the parameters that are returned by the card. Where D0 and D1 are the industry standard parameters.                                                                                                    |                                                                                                    |                                                                                                    |  |  |
| C = Raw Value mV/V<br>D = Raw Value mV<br>E = Ridge Excitation V                                                                                                    | Example: 2XCSTR0,ABC! Card                                                                                                    | I with ID=2 will return Calibrated Output (A), Temperature Deg C                                                                                                    | ; ) , Raw Value in mV/V (C)                                                                        |  |  |
|                                                                                                    | Example: 0XCSTR0,AEB! Card<br>The parameters order can be<br>feature of the Q-LOG Softwa                                                                                                    | I with ID=0 will return Calibrated Output (A), Bridge Excitation (E<br>e adjusted in the Card Configuration Window or dir<br>are. Figure 16 shows the Device Configuration Wir | E), Temperature Deg C<br>rectly using the 'Terminal'<br>ndow.                                      |  |  |
| Multi Variable Calibration Options                                                                                                    |                                                                                                    |                                                                                                    |                                                                                                    |  |  |

The NP-1-Strain Card supports multi-variable calibration operations. When used with load cells then the card can be calibrated for load against temperature. This is a complex operation so contact Keynes Controls for support to carry out this operation.

Range

Range

Units

Length

Width

ADC

Q-LOG Results

For the strain gauge:

Connection to the USB-SDI12-Pro Media Converter

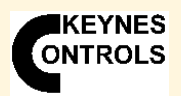

Single Channel Strain Gauge / Load Cell SDI-12 and RS485 Interface Card

#### **Technical Specifications**

Specifications are accurate at the time of publishing but can be changed without notice.

#### Power Supply 10 -18 V 2 mA at acquisition 10 uA Current standby Input Range +/- 70 mV Other ranges on request SDI-12 Port 1 x Port Version 1.03 Max update rate 1 sec Cable Clamp Size 2.5 mm diameter Bridge Excitation 0 - 4.5 V DC Raw Value Raw data mV/V Engineering Value micro-strain. mV/V User Defined User Defined, depends on sensor installed Temp Sensor Thermistor Thermistor Type 3 K EC95 F type material 10K3A1 Betatherm Calibration Steinhart-Hart Set at manufacture 0.05 Deg -8 to 25 Deg C Accuracy -30 to + 60 Deg Deg C mv/V, User Defined **RMS** Noise less than 1 uV/V (Typical values) less than 0.01 Deg C PCB Dimension 75 mm 24 mm Max depth 10 mm Cable Entry 1 m Screw terminal Number Channels Gauge Resistance 120 - 4K Ohm User Defined Gauge Factor

Figure 13 below shows how to connect the NP-1-STRAIN-24-SD85 card to a SDI-12 media converter. The diagram shows the card connected to the Keynes Controls manufactured USB-SDI12-Pro media converter, and it can be connected to any similar device and is not not restricted to our own media converter.

The USB-SDI12-Pro media converter is used to connect an SDI-12 based intelligent sensor to a Windows PC. The USB-SDI12-Pro can power the card directly from the PC USB port without the requirement of an external power supply. This makes testing and configuration operations easy to undertake.

Figure 13

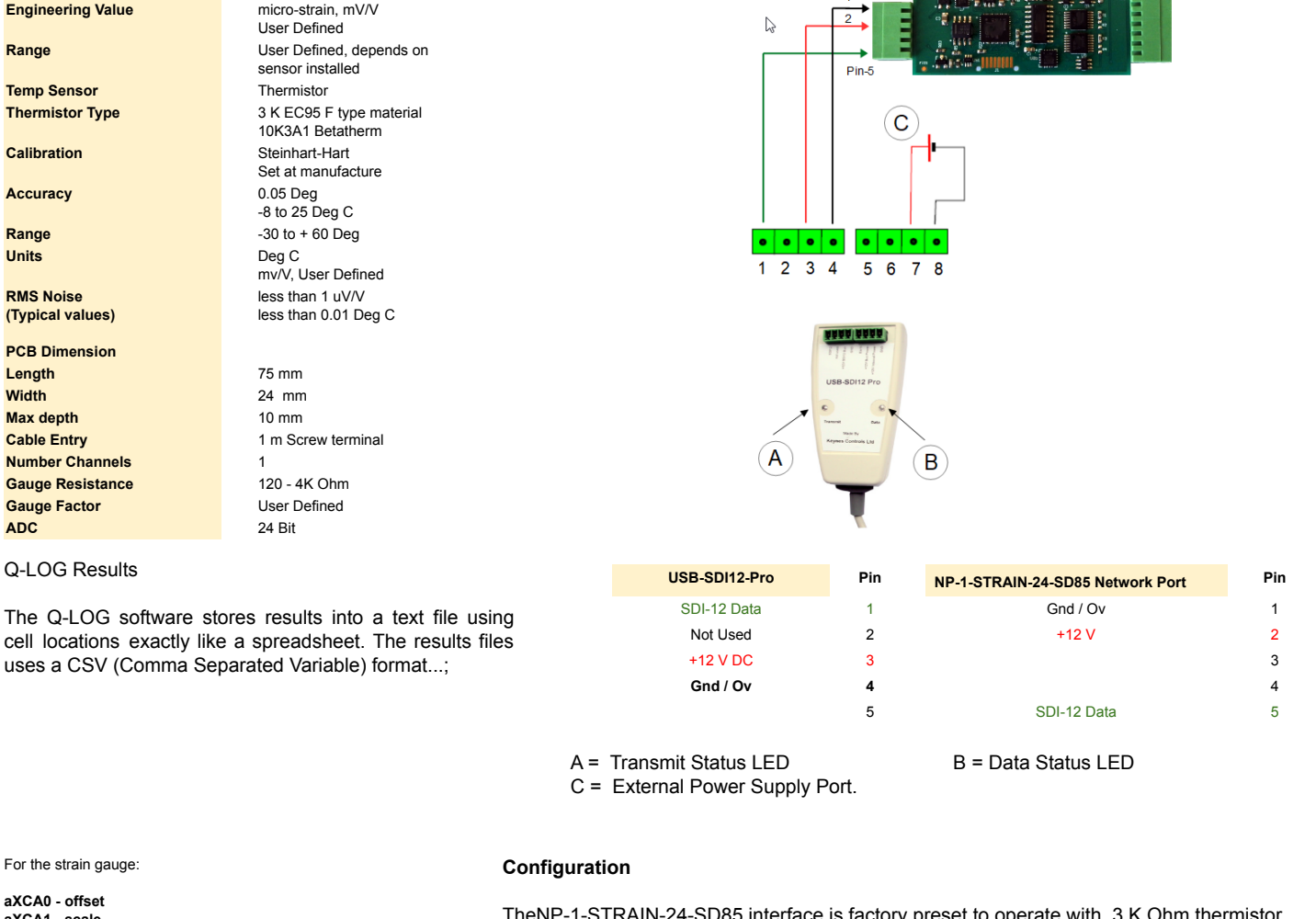

| aXCA0 - offset<br>aXCA1 - scale<br>Output = offset + (scale * reading) reading is in mV/V                                                | TheNP-1-STRAIN-24-SD85 interface is factory preset to operate with 3 K Ohm thermistor<br>The following command can be used to test theNP-1-STRAIN-24-SD85 sensor. See Figure 15. |  |  |  |
|----------------------------------------------------------------------------------------------------|----------------------------------------------------------------------------------------------------|--|--|--|
| For the temperature:                                                                                                    | Start measurement: <b>0M</b> ! returns 012 - 1 sec response 3 values                                                                                                    |  |  |  |
| aXT1T0 - thermistor ref temperature (default 25 celcius)<br>aXT1RE - resistance reference (default 3000)                                 | <b>0D0!</b> returns 0+strain+temp+Raw Bridge mv/V                                                                                                    |  |  |  |
| aXT1ST0 - thermistor 'A' factor<br>aXT1ST1 - thermistor 'B' factor<br>aXT1ST2 - thermistor 'C' factor<br>aXT1ST3 - thermistor 'D' factor | 0XCA1,6.1435! - Write the Scale value 6.1345 to the card with ID=0.<br>0XCA0,520.06! - Write the offset value to the card.                                                       |  |  |  |
|                                                                                                    | 2XT1T0.25! - write 25 Deg C reference temperature with card ID=2                                                                                                    |  |  |  |

#### Youtube Demo Video - Device Configuration in Q-LOG

# https://youtu.be/KEB3WZFfDX4

2XT1RE,3000!

- writes 3000 Ohms as resistance value temperature sensor T0

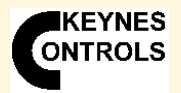

Single Channel Strain Gauge / Load Cell SDI-12 and RS485 Interface Card

## Application Software QLOG The Free Data Display and Configuration Software

The Q-LOG software can be used to make test measurements, configuration changes and display results and is free to download.

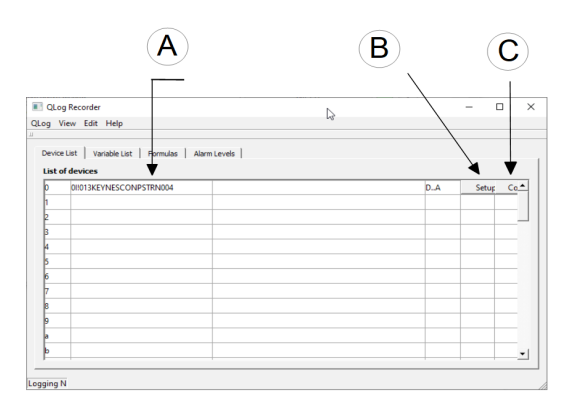

Figure 14

## **Real-time Display**

Real-time measurements can be displayed to a selection of panel meters and charts that are available in the Q-LOG software.

| 📧 View Data<br>Edit Links |                                     |           |          | D.    | - | 0 × |
|---------------------------|-------------------------------------|-----------|----------|-------|---|-----|
| Volt Input                | V DC                                | Thermisto | or Input | Deg C |   |     |
| -[                        | ).0691                              | ]         | 5        | 2. () |   | 1   |
| and a March 1997 of 1998  | <ol> <li>Marking 16/2048</li> </ol> |           |          |       |   |     |

Use 'View' Tab from the main menu to select the Panel Meter display options.

## **Results File**

Q-LOG stores measurement values in Comma Separated Variable text format enabling information to be easily imported into spreadsheet and data analysis packages.

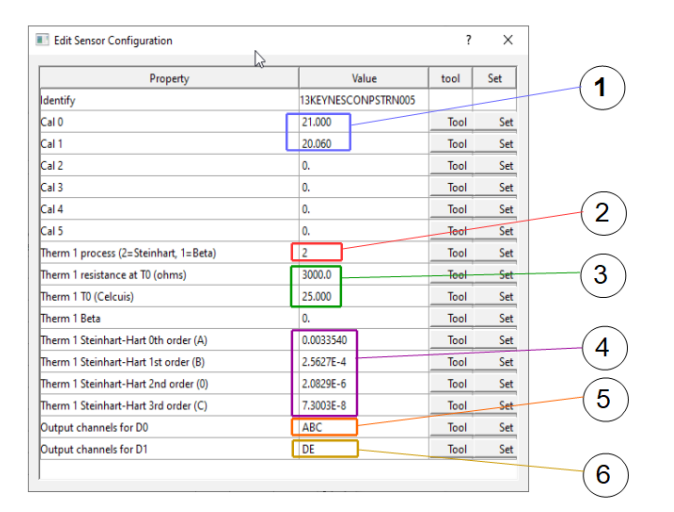

## Figure 16

#### The card can return the parameters

A = Calibrated Output (Load/Strain) B = Temperature Deg C

**D** = Raw value mV

**E** = Raw Bridge Excitation Voltage

C = Raw value in mV/V

#### A = Identifier String C = Configure Button

B = Setup Button

Q-LOG is the free issue applications software supplied with this product. The software is used to Configure, make test measurements and display data.

- 1. Ensure the card is connected to a suitable media converter.
- 2. Set the COMM port used by the media converter into
- Q-LOG. Use the 'Config' Window.
- Scan the network and identify the card.

Select the 'Device **Setup**' tab to select the card type. The Window shown in Figure 15 will appear.

Select the '**Config Tab**' and the Sensor Configuration Window shown in Figure 16 will appear

| Device Setup  |                         | ?      | Х |
|---------------|-------------------------|--------|---|
| Device ID     | 011013KEYNESCONPSTRN004 |        |   |
| Configuration |                         |        |   |
| Strain Gauge  | •                       |        |   |
| Start Column  |                         |        |   |
| D             | •                       |        |   |
|               |                         |        |   |
|               |                         |        |   |
|               |                         |        | 1 |
|               | ОК                      | Cancel |   |
|               |                         |        |   |

Figure 15

#### The 'Device Setup' Window is used to

- Assign the start location for the measurements in the results file. Figure 15 shows Cell D as the first location for the storage of values in the text results file.
- 2. The '**Configuration**' list shows the User Defined parameters that are supported by this card.

# **Q-LOG Device Configuration Window**

Figure 16 shows the 'Sensor Configuration' Window.

- 1 = Scale and Offset Output in engineering units.
- 2 = Temperature Sensor Calibration Type Selection 1 = Beta 2 = Steinhart-Hart Factors.
- 3 = Temperature Sensor R0 and T0 Settings Typically 3 K OHM at 25 Deg C (As shown)
- 4 = Steinhart-Hart Calibration factors Recommended and most accurate calculation.
- 5 = D0 Return Parameters User Selectable A/B/C/D/E

#### 6 = D1 Return Parameters - User Selectable A/B/C/D/E

The parameter details are shown below.

Specifications may be changed without notice

IKEYNES ONTROLS

# Single Channel Strain Gauge / Load Cell SDI-12 and RS485 Interface Card

# **Configuration and Device Test Circuit**

| Command | Response                            | Description                 |
|---------|-------------------------------------|-----------------------------|
| aM!     | a0tt3                               | 3 values in time tt given b |
| aD0!    | a+A/B/C/D/E + A/B/C/D/E + A/B/C/D/E | Up to 3 User Defined Par    |
| aD1!    | a+A/B/C/D/E + A/B/C/D/E + A/B/C/D/E | Up to 3 User Defined Par    |
| al!     | al!013KEYNESCONPSTRN005             | Identification string       |

#### Sample Calibration Curve - Figure 17

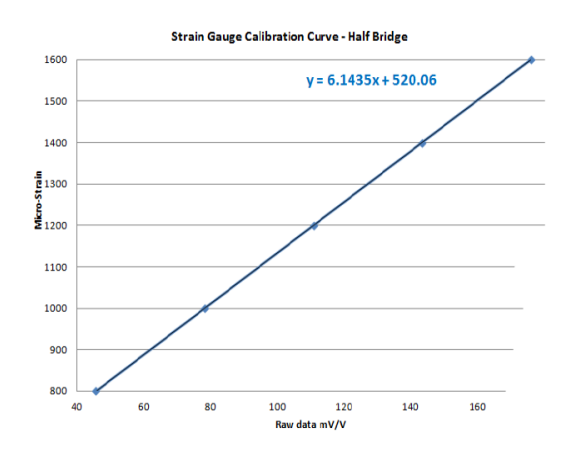

by stats rameters rameters

Simple Test Circuit - Figure 18

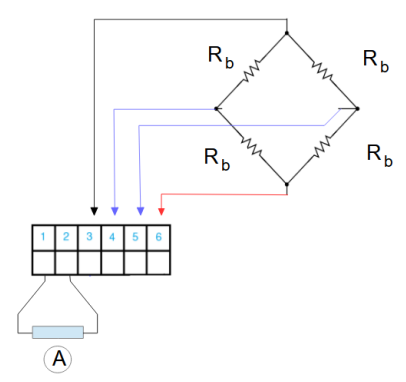

R<sub>b</sub> = Bridge Resistor - typically 120 to 1 K OHM A = Precision Resistor 22K Ohm = -15.5 Deg C 4K7 Ohm = 15 Deg C 1 K Ohm = 52 Deg C

#### Table 3

| Raw Data mV/V | Calibration Points microStrain |
|---------------|--------------------------------|
| 45.567        | 800                            |
| 78.12175      | 1000                           |
| 143.2313      | 1400                           |
| 175.786       | 1600                           |

The following data points were measured under test conditions using a strain gauge calibrator.Use a simple linear regression formula to determine the calibration curve used to convert measured values directly into engineering units.

#### **Calibration Factor Calculations**

Display the sample test data in a Microsoft Excel Scatter Chart.

Use the Trend Line format operations and select 'Linear' and 'Display Equation on Chart'. The equation shown is used to convert raw data into engineering units. The sample Scale and Offset values shown below have been calculated using the sample values shown in Table 3.

## Sample Calibration Values

| Calibration Offset :   |   | Cal Offset = 520.06 | Example 2AXCA0,520.06! |
|------------------------|---|---------------------|------------------------|
| Calibribration Scale : | ( | Cal Scale = 6.1435  | 2AXCA1,6.1435!         |

# **Test Circuit**

Use the sample circuit to test the card and make sample measurements. The bridge resistance should be at least 350 Ohms. A 1K Ohm resistor is used to simulate a 3 K Ohm temperature sensor and will give a fixed temperature reading of approximately 50 Degree Celsius.

Default Steinhart-Hart Temperature Sensor Parameters are: A = 0.0033540 B = 2.5627E-4 C = 2.0829E-6 D = 7.3003E-8Further details for configuring a media converter for use with Q-LOG can be seen at:

## https://youtu.be/Brjgj9K8qaQ

The Youtube Video demonstrates the Keynes Controls USB media converter in operation.

#### https://youtu.be/XuMptEUERwc

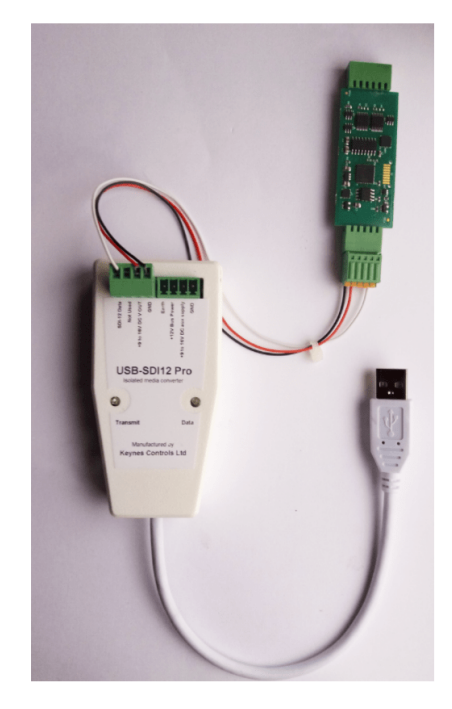